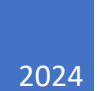

# UPS® Worldwide Economy

## **UPS.COM SHIPPING & PICKUP SCHEDULING**

UPS<sup>®</sup> Worldwide Economy is a differentiated low-cost, contract only ecommerce solution for non-urgent cross border shipments. All shippers must enter into an approved contract to use the UPS Worldwide Economy service. The product is available in Enhanced Web Shipping (EWS), which is the new, updated UPS Internet Shipping platform. It is not available in previous versions of UPS Internet Shipping.

Within Internet Shipping there is a "new" experience and the "old" experience.

UPS Worldwide Economy is only available in the "new" experience, also known as EWS (Enhanced Web Shipping).

When the customer logs in to UIS, and goes to SHIP a Package, they may organically see the OLD version.

Note below the "Create a Shipment" presentation. If the customer sees this, click on the "Ship Now" to accept the "new shipping experience."

|           |                                                        |                                         |                                          | Log Out Locations |
|-----------|--------------------------------------------------------|-----------------------------------------|------------------------------------------|-------------------|
| ups       | QUICK START 🗸                                          | Tracking                                | Shipping                                 | Services          |
| Home > 5b | ipping > Create a Shipment Packaç                      | ge & Freight                            |                                          |                   |
|           |                                                        | Use promo code EASY and save up to 40   | % when you by our new shipping experienc | e Ship Now        |
| Crea      | te A Shipment                                          |                                         |                                          |                   |
| PACKAGE   | E FREIGHT                                              |                                         |                                          |                   |
| Begin     | n Your Shipment<br>ter your shipping information below | v. Required fields are indicated with . | нер⊙                                     |                   |
| (i) w     | THERE IS THIS SHIPMENT GO                              | ING?                                    |                                          |                   |
| Addres    | s Book:<br>ct One                                      | - or enter a new address below          |                                          |                   |

If they select "Ship a Package" and see this type of screen (below), then they are in fact viewing the new experience. Once they move to "new" they will return here each time they login (unless they select "Go To Previous Version").

Worldwide Economy is available to be selected within the "Specialty Service" selection box.

| ups                             |   |                    |                          |                |                    |
|---------------------------------|---|--------------------|--------------------------|----------------|--------------------|
| Shipping                        |   |                    |                          |                |                    |
| - anderandes include on literal |   |                    | € Go to Previous Version | ≅ Shia.freight | # Go to Guided New |
| Choose an Account               |   | Speciality Service |                          |                |                    |
| 1VE595 – LIPS Customer          | ~ | Select One         |                          |                | ~                  |

UPS Worldwide Economy DDP, duties and taxes are paid upfront

**UPS Worldwide Economy DDU**, duties and taxes are unpaid and collected at the time of delivery

In EWS, you can process UPS Worldwide Economy DDP or DDU Packages, either individually (loose) or as part of a Master Carton.

- To use a Master Carton, place your UPS Worldwide Economy "Child" packages into the Master Carton to which they were associated. The Master Carton should then be closed and shipped to the export processing site using a separate service such as UPS Ground.
- Once the Master Carton is received at the export processing site, the child packages will be removed from the Master Carton and re-labeled. They will then proceed to their final destination.

Worldwide Economy child packages shipped loose will receive door-to-door visibility. Child packages sent in a Master Carton will begin tracking receiving tracking scans starting at the Worldwide Economy export processing site. Tracking with delivery confirmation is available for select DDU Package destination countries only, as set forth in the DDU rates in effect at the time of shipping.

#### How to Process a UPS Worldwide Economy Shipment

- Select the account number. (NOTE: Only approved account numbers may use UPS Worldwide Economy service, as set forth in your contract for UPS Worldwide Economy service.)
- Under "Specialty Service", select Worldwide Economy.
- It is optional to select the "Master Carton Shipment" checkbox to process the child package as part of a Master Carton. To process the child package individually (loose), leave the "Master Carton Shipment" checkbox unselected.

| hoose an Account      |   | Specialty Service |          |
|-----------------------|---|-------------------|----------|
| 1YE595 – UPS Customer | × | Workdwide Economy | <b>v</b> |

#### Create a Master Carton

- If you select the "Master Carton Shipment" checkbox and do not have an open Master Carton, you will see the message below and a new Master Carton shipment will be created:
- If you already have an open Master Carton and you want to create another one, select "Add to new master shipment" from the drop-down list.

|                           | Speciality service |   |
|---------------------------|--------------------|---|
| 1YE595 – UPS Customer     | Worldwide Economy  | ~ |
|                           |                    |   |
| ADAIL A BUILD IN A REPORT |                    |   |
| Master Carton Shipment    |                    |   |
|                           |                    |   |
|                           |                    |   |

• If you want to associate your upcoming UPS Worldwide Economy Child package to an existing Master Carton, select the Master Carton from the drop-down list.

| Master Carton selections                                                            |   |
|-------------------------------------------------------------------------------------|---|
|                                                                                     | / |
|                                                                                     |   |
| 1199548029-13612945-1202012348578                                                   |   |
| 1YE595 - 12345 - 12345678                                                           |   |
| 1YE595 - 12345 - 12345679                                                           |   |
| 1YE595 - 1234 - 12345670                                                            |   |
| ABC123 - 2345 6 - 20190621<br>1YE595 - 12345 - 1345671<br>ABC123 - 45678 - 20190626 |   |
| Add to a new master shipment                                                        |   |
|                                                                                     |   |

• Once you make a selection on the Master Carton, select the radio button to 'Add Child Shipment to a Carton' to continue to process the Child package.

| hoose an Account          |  | Specialty Service                                  |          |  |
|---------------------------|--|----------------------------------------------------|----------|--|
| 1YE595 – UPS Customer 🔹 🗸 |  | Worldwide Economy                                  | ~        |  |
| Master Carton Shipment    |  |                                                    |          |  |
| ielect Master Carton *    |  | Worldwide Economy Shipment                         | Action * |  |
| 1YE59512345678901         |  | <ul> <li>Add child shipment to a carton</li> </ul> |          |  |
|                           |  | Close a carton                                     | -        |  |
|                           |  |                                                    |          |  |

#### Existing Master Carton selected

Add this Child to an Existing Master Carton

#### **Create the Child Package**

• Enter an International 'Ship To' Address in the Destination Country for the Child package.

| aved Addresses   |                                                                                                    |
|------------------|----------------------------------------------------------------------------------------------------|
| Région V Date    | Ship Tips Providing a contact small for the monitor can help prevent outcom holds and<br>deherry delays.                                                                                                    |
| UPS Customer     | and a state of the state of the |
| 2 123 Main       |                                                                                                    |
| Street Brussels, |                                                                                                    |
| BE 1234567890    |                                                                                                    |
| Residential      | 1                                                                                                    |

 Select "My Packaging" as the Packaging Type (only valid option for this service)

| Packaging Type *    |                                        |                                                  | Weight *                                                  |     |
|---------------------|----------------------------------------|--------------------------------------------------|-----------------------------------------------------------|-----|
|                     |                                        |                                                  | 1                                                         | v 1 |
| ) UPS Worldwide Eco | comy pricing is only available for sma | if package shipments under 4.4bs./2kg. Piesse r  | tote that this may greatly impact the cost of this shipme | st. |
| ength               | width                                  | Height                                           |                                                           |     |
|                     |                                        | 1                                                |                                                           |     |
|                     |                                        |                                                  |                                                           |     |
| () Ship Tips U      | PS Worldwide Economy pricing is on     | ly available for small package shipments under 4 | 48s./2kg.                                                 |     |

#### Services

If your contract for UPS Worldwide Economy service provides for both DDP and DDU

service options, you must select one of the service options for each individual package.

#### **International Forms**

- Certain international shipping details are required for UPS Worldwide Economy DDP and DDU packages
- The information entered will be included in package level detail embedded in the shipping label and does not need to be printed.
- Under "What best describes this shipment", "I am selling these items" would be the most common selection for a merchant
- Click "Open Easy Forms" to use Forms Wizard to provide required information for export. You can also complete the required documentation without Forms Wizard by selecting forms individually.

|                                | What are you shipping? *<br>Specific description of shipment contents for kitel; max 35 characters |                                                                                                    |
|--------------------------------|----------------------------------------------------------------------------------------------------|----------------------------------------------------------------------------------------------------|
| ~                              | Test                                                                                               | ~                                                                                                    |
| forms and goods not for sale). |                                                                                                    |                                                                                                    |
|                                |                                                                                                    |                                                                                                    |
|                                | ns autometicaly.                                                                                   | What are you shipping? *<br>Specific description of shipment contents for labels may 35 characters<br>Test<br>res automotically. |

When entering a product for the first time, fill out the information below in Product Details. You have the ability to save the product that is entered

| Select One                                                         | ✓                                                         |
|--------------------------------------------------------------------|-----------------------------------------------------------|
| Product Details                                                    |                                                           |
| OR                                                                 |                                                           |
| Please describe this item *                                        |                                                           |
| For customs declaration be as specific as possible.                |                                                           |
| How is this product packaged or sold? *                            | How many of this item are you shipping? *                 |
| Unit of Measure                                                    | Number of Units                                           |
| Select One                                                         | <b>v</b> ]                                                |
| How is this product packaged or sold? * Unit of Measure Select One | How many of this item are you shipping? * Number of Units |
| Select One What is the value of a single unit, as He               | Currency *                                                |
| packaged? *                                                        | US Dollar 🗸                                               |
| Where was this product made or assembled? *                        |                                                           |
| United States                                                      | ✓                                                         |
| Save to Product List                                               |                                                           |
|                                                                    |                                                           |

Include any instructions for U.S. Certificate of Origin

| (i) Ship Tip: When would I need this form?     |        |                   |
|------------------------------------------------|--------|-------------------|
| Would you like to complete this now?           |        |                   |
| How many of your packages contain this item? * | Help ① |                   |
|                                                | Hein ① | Unit of Measure * |

Provide the Harmonized Tariff Schedule (HTS) code for each product being shipped. Enter at least the first 6 digits of the HTS code.

| The Harmonized T<br>codes can significa | riff Code is a standardized lis<br>tly speed customs clearance | st of product numbers used worldwide for import and export of goods. 1 |
|-----------------------------------------|----------------------------------------------------------------|------------------------------------------------------------------------|
| Product Descrip                         | on: Jumbo non-                                                 |                                                                        |
| skid Paper Clips (n                     | etal)                                                          |                                                                        |
| Harmonized Tar                          | f Code Number                                                  | 7                                                                      |
| Harmonized Tariff                       | ode Lookup Tool. 🛛                                             |                                                                        |
|                                         |                                                                |                                                                        |

| Review Produc                                                           | ets              |  |  |
|-------------------------------------------------------------------------|------------------|--|--|
| lumbo non-skid Paper Clips (metal) - Jumbo non-skid Paper Clips (metal) |                  |  |  |
| 848010 1 Packet, 2.25 USD per                                           | Packet           |  |  |
| Country or Territory of Origin US                                       |                  |  |  |
| + Add Product                                                           |                  |  |  |
|                                                                         | Durch Handbarren |  |  |
|                                                                         | Back I'm Done    |  |  |

### **Payment Information**

Only the approved account number used to process the package may be used for payment.

| @ Payment *                                                                                                    | * |
|----------------------------------------------------------------------------------------------------|---|
|                                                                                                    |   |
| UPS Workbuilde Economy Ruyment<br>Low cost service takes advantage of available lanes at time of transit. Your account will be billed when packages are scanned for export. If applied by customs, any duties or taxes are charged to this account as well. |   |
| Charged to:                                                                                                    |   |
| Account 1YE595 – UPS Customer                                                                                                    |   |
|                                                                                                    | - |

#### **Review Shipping Information**

Confirm the shipment details, including the Master Carton being used for the package (if applicable).

| UPS Worldwide Economy – new export shipment<br>For Master Carton (1YE595 – 12345 – 12345678) |             | Genot |
|----------------------------------------------------------------------------------------------|-------------|-------|
| @ Ship From *                                                                                |             |       |
| UPS Customer<br>123 Main Street<br>Atlanta, GA<br>123456                                     |             |       |
| @ Ship To *                                                                                  |             |       |
| UPS Customer<br>2 123 Main<br>Street Brussels,<br>BE 1234567890<br>Residential               | Ø <u>LØ</u> |       |

### Print Individual Package Label

The UPS Worldwide Economy label for the package is available to print once the shipment details are confirmed.

Apply the label to the individual (loose) packages.

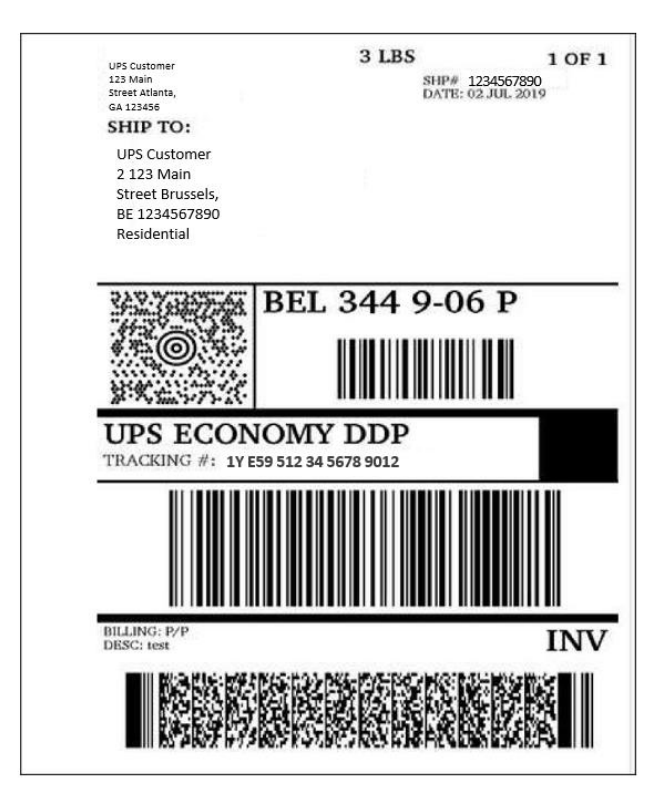

#### **Process Another Individual UPS Worldwide Economy child package or Close the Master Carton**

Once you have finished processing an individual package, you can process another UPS Worldwide Economy child package or (if using a Master Carton) close the Master Carton by selecting "Create a New Shipment."

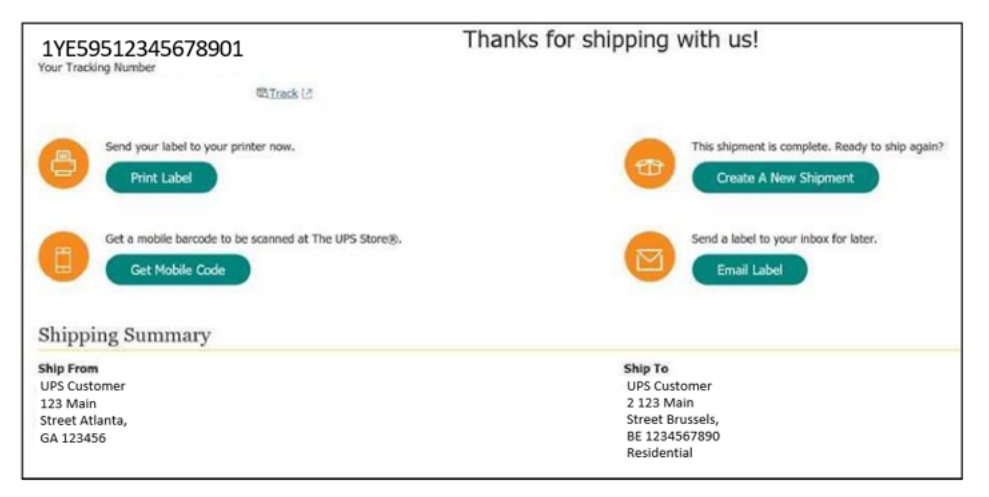

#### Shipment Completion (Close Master Carton)

- Master Carton Shipments are Domestic/Transborder only. To close a Master Carton, choose the account number used to process the UPS Worldwide Economy packages, select "Worldwide Economy," choose the Master Carton from the drop-down list, and select "Close a carton."
- Only the approved account number used to process the packages in the Master Carton may be used for payment.
- All regular UPS domestic services are available for transportation of the Master Carton to the designated export site. Process the Master Carton as a normal small package shipment.

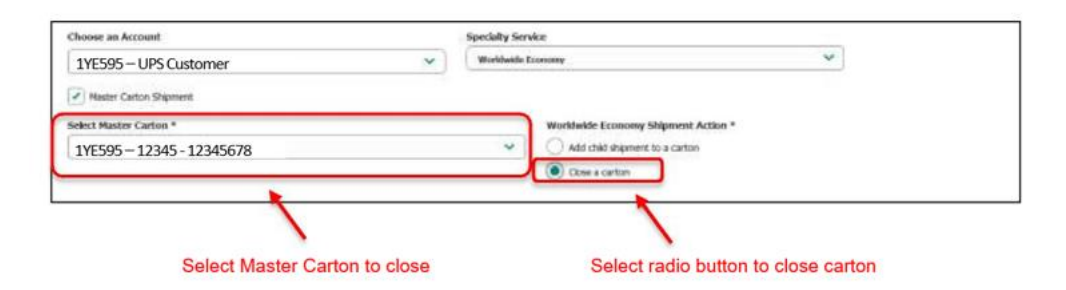

#### Schedule Pick Up

- Worldwide Economy is available as a door-to-door service.
- To request a pickup, use the Schedule a Pickup page on UPS.com and complete all required fields following the normal procedure for this application

| Shipping | Tracking Products & Services The UPS Store                                                                                                    |
|----------|----------------------------------------------------------------------------------------------------|
|          | Schedule a Pickup                                                                                                    |
|          | Descure as an demond sinks for your IDP exceed of and intermediated information                                                                                                    |
|          | Pickup Status Pickup Hatory Requests a UPS Smart Pickup                                                                                                    |
|          | Want a free option? <u>Drost off your nackage [-]</u> at any UPS Access Point <sup>®</sup> , The UPS Store®, or other nearby location.                                                                                                    |
|          | Enter Pickup Information Request fields are indicated with * Save time scheduling and manage your pickup history. Log In >                                                                                                    |
|          | (1) Shipping Label Questions                                                                                                    |
|          | Do you have pre-printed <u>UPS Shipping Labels</u> (9) for your ahipment? *<br>(a) Yes<br>No                                                                                                    |
|          | Optional: Enter tracking numbers without spaces, separated by commas, to check if pickup charges are prepaid.<br>$T_{\rm constant}$ to the difference of the second second se |
|          | 12000000000018                                                                                                    |

• The application will display whichever Worldwide Economy service is registered under the account number selected for the pickup (DDP or DDU)

| (3) Service and Package Information                                                                                                    |                                                                                                    |  |
|----------------------------------------------------------------------------------------------------|----------------------------------------------------------------------------------------------------|--|
| Select the number of packages in your picku<br>Labels.<br>Package(s) in Your Pickup:<br>1 VPS Services in Your Pickup:<br>1 This is a pallet pickup request<br>UPS Domestic Services<br>UPS Next Day Air® Early<br>UPS Next Day Air® Early<br>UPS Next Day Air® UPS Next Day Air® UPS 2nd Day Air® AM.®<br>UPS 2nd Day Air® Air® | p, as well as the UPS Services indicated by your UPS Shipping UPS International Services UPS Worldwide Saver® UPS Worldwide Express Plus® UPS Worldwide Express® UPS Worldwide Expedited® UPS Worldwide Economy DDU |  |
| UPS 3 Day Select®                                                                                                    | UPS® Worldwide Economy DDP UPS® Standard                                                                                                    |  |